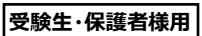

## 振興費の納入について(期限:3/21木) 大牟田高等学校

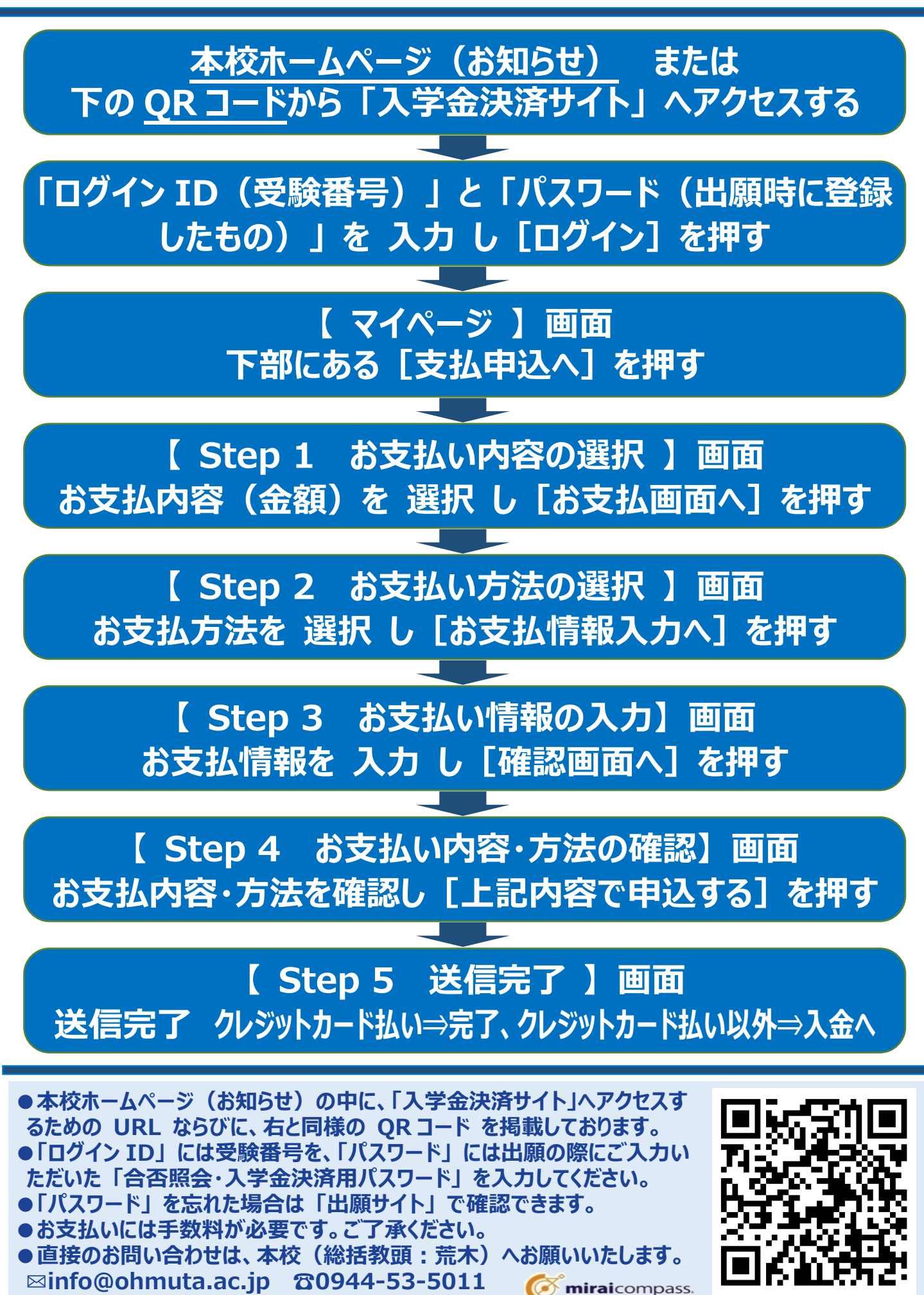